# Hurtigreferanse

## Legge i papir

### Legge i papir

**1** Klem inn tappen på breddeføreren, og flytt breddeføreren slik at den passer til papirstørrelsen som legges i.

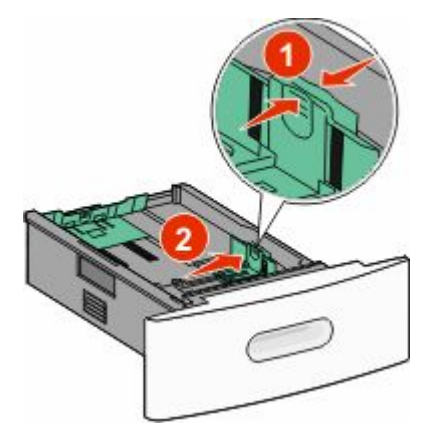

**2** Frigjør lengdeføreren, klem inn tappen, og skyv lengdeføreren slik at den passer til papirstørrelsen som legges i.

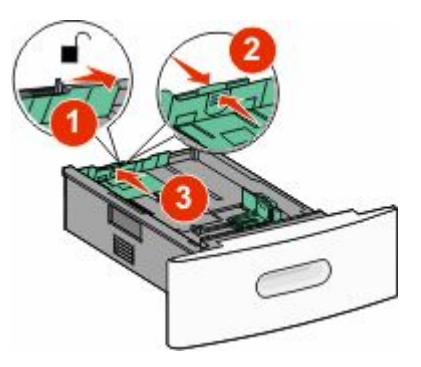

#### **3** Bøy, luft og rett inn papirbunken.

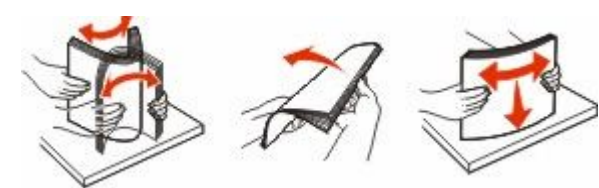

4 Legg i papiret.

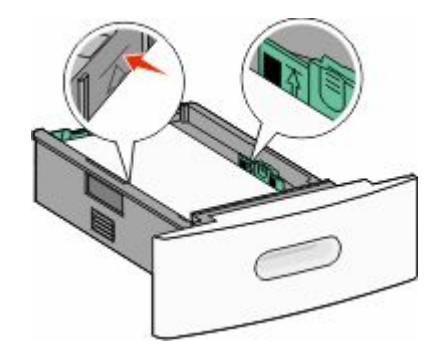

Merk: Kapasitetsmerke. Ikke overfyll skuffen.

**5** Hvis du legger i en annen type papir, må du endre papirtypeinnstillingen for skuffen fra berøringsskjermen.

### Fjerne fastkjørt papir

### 200 og 201 Papirstopp

1 Åpne dekselet til flerbruksmateren, og skyv deretter utløserhendelen for å åpne frontdekselet.

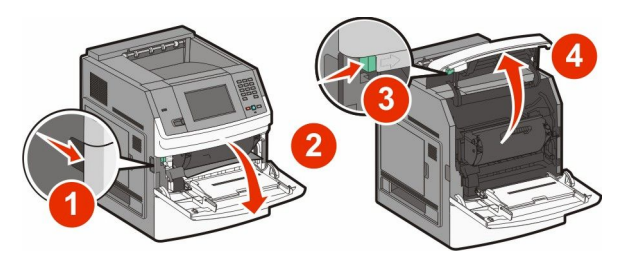

2 Løft og trekk tonerkassetten ut av skriveren.

**Advarsel – mulig skade:** Du må aldri berøre fotoledertrommelen på undersiden av tonerkassetten. Bruk alltid kassetthåndtaket når du holder kassetten.

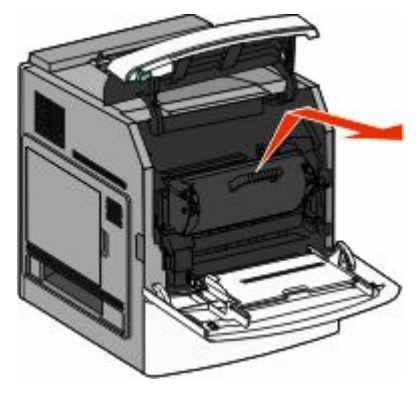

**3** Legg tonerkassetten til side, plasser den på et flat, jevn overflate.

**Advarsel – mulig skade:** Ikke la tonerkassetten bli utsatt for lys i lengre perioder.

**Advarsel – mulig skade:** Det fastkjørte papiret kan være dekket med løs toner som kan sette flekker på klær.

4 Ta ut det fastkjørte papiret.

FORSIKTIG – VARM OVERFLATE: Innsiden av skriveren kan være varm. Hvis du vil redusere risikoen for skader, må du la overflaten kjøles ned før du berører den.

**Merk:** Hvis papiret ikke fjernes lett, åpner du bakdekselet for å fjerne papiret derfra.

- 5 Rett inn og installer tonerkassetten på nytt.
- 6 Lukk frontdekselet.
- 7 Lukk dekslet til flerbruksmateren.
- 8 Trykk på Continue (Fortsett).

### 202 og 203 papirstopp

Velg **Status/Supplies (Status/Rekvisita)** for å identifisere hvor papirstoppen har oppstått. Hvis papiret er på vei ut av skriveren, dra ut papiret og velg **Continue (Fortsett)**.

#### Hvis papiret ikke kommer ut av skriveren:

1 Åpne det øvre bakdekselet.

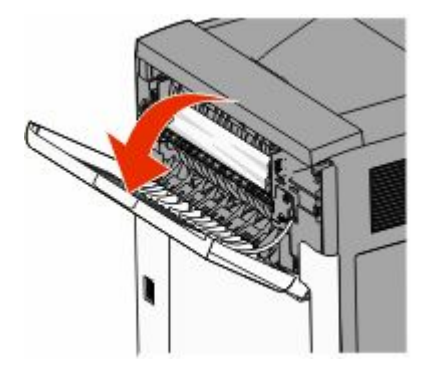

- **2** Fjern det fastkjørte papiret forsiktig slik at du ikke river det i stykker.
- 3 Lukk det øvre bakdekselet.
- 4 Trykk på Continue (Fortsett).

### 230 papirstopp

### Papirstopp (bak i dupleksenhet)

- 1 Ta ut standardskuffen.
- 2 Åpne det nedre bakdekselet.
- **3** Hvis du ikke finner papirstoppet, skyver du tappen ned.

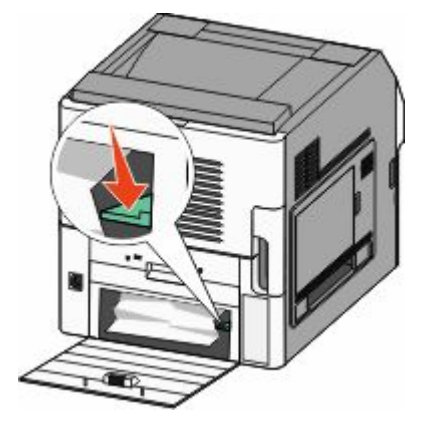

4 Ta ut det fastkjørte papiret.

- 5 Lukk det nedre bakdekselet.
- **6** Sett inn standardskuffen.
- 7 Trykk på Continue (Fortsett).

### Papirstopp foran

- **1** Ta standard skuff ut av skriveren.
- **2** Dytt ned spaken.

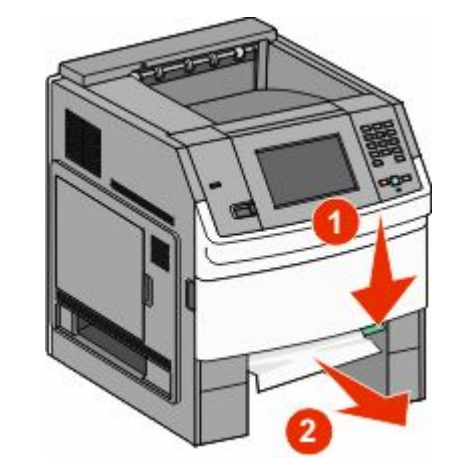

- 3 Ta ut det fastkjørte papiret.
- 4 Sett inn standardskuffen.
- 5 Trykk på Continue (Fortsett).

### 241–245 Papirstopp

- 1 Trekk ut skuffen som er angitt på kontrollpanelet.
- 2 Fjern det fastkjørte papiret og sett deretter skuffen inn.
- 3 Trykk på Continue (Fortsett).
- **4** Dersom papirstoppmeldingen for en skuffe for 250 eller 550 ark ikke blir borte, fjerner du skuffen fra skriveren.
- 5 Fjern det fastkjørte papiret og sett deretter skuffen inn.
- 6 Trykk på Continue (Fortsett).

### Finne mer informasjon

# Finne informasjon om skriveren

- I brukerhåndboken finner du informasjon om
  - berøringsskjermen og hvordan den brukes
  - Konfigurasjon og bruk av skriverprogramvaren
  - Vedlikehold av skriveren

Den nyeste, fullstendige *brukerhåndboken* er tilgjengelig på vår hjemmeside **www.lexmark.com/publications**.

- På Lexmarks webområde for brukerstøtte support.lexmark.com—finner du:
  - E-poststøtte
  - Live chat-støtte
  - telefonnumre til brukerstøtte og åpningstider for ditt land eller område (også tilgjengelig på den trykte garantien som fulgte med skriveren)

**Merk:** Velg land eller region, og velg deretter ditt produkt for å vise riktig webområde for brukerstøtte.